# mail

Chipsmall Limited consists of a professional team with an average of over 10 year of expertise in the distribution of electronic components. Based in Hongkong, we have already established firm and mutual-benefit business relationships with customers from, Europe, America and south Asia, supplying obsolete and hard-to-find components to meet their specific needs.

With the principle of "Quality Parts, Customers Priority, Honest Operation, and Considerate Service", our business mainly focus on the distribution of electronic components. Line cards we deal with include Microchip, ALPS, ROHM, Xilinx, Pulse, ON, Everlight and Freescale. Main products comprise IC, Modules, Potentiometer, IC Socket, Relay, Connector. Our parts cover such applications as commercial, industrial, and automotives areas.

We are looking forward to setting up business relationship with you and hope to provide you with the best service and solution. Let us make a better world for our industry!

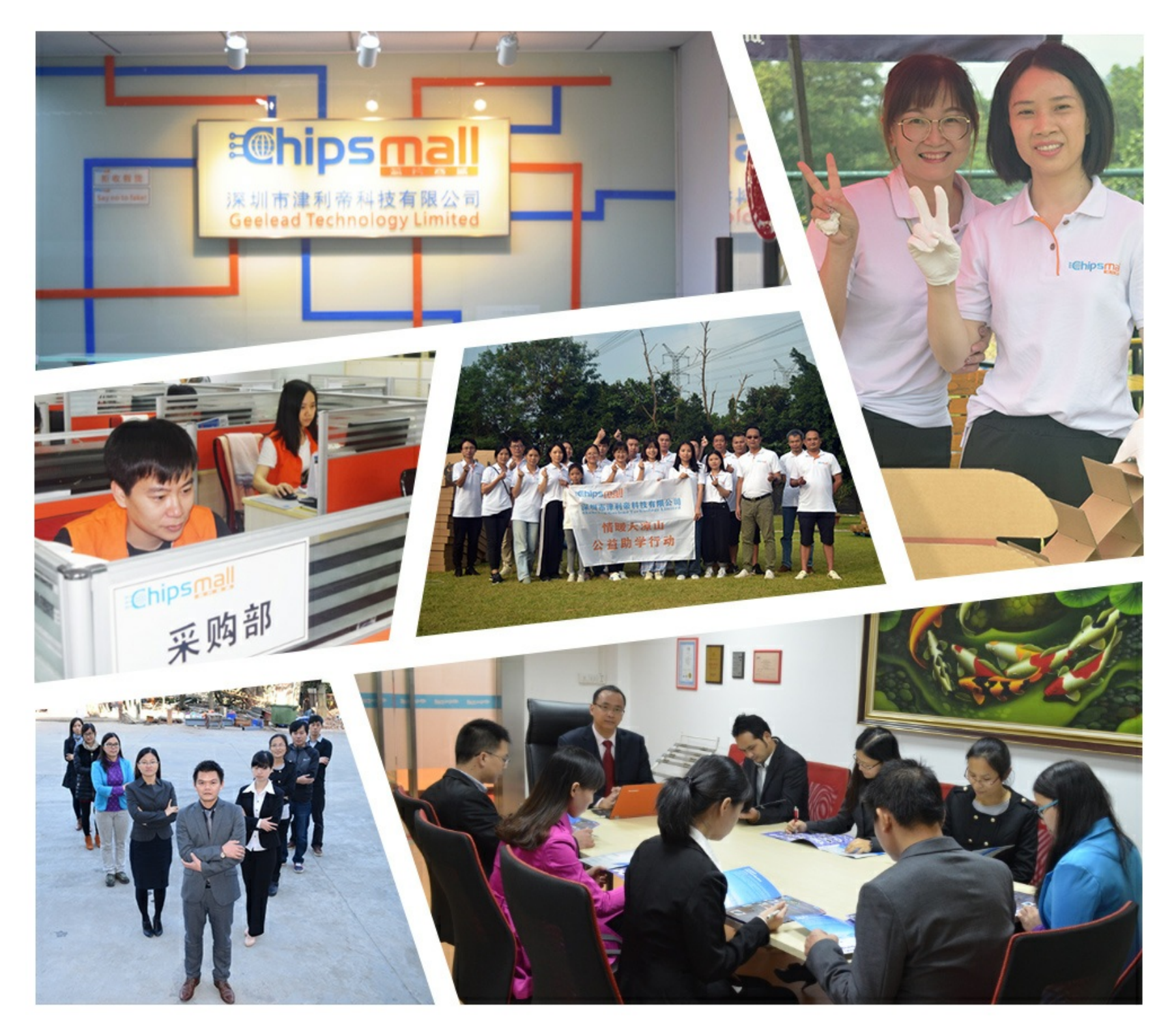

## Contact us

Tel: +86-755-8981 8866 Fax: +86-755-8427 6832 Email & Skype: info@chipsmall.com Web: www.chipsmall.com Address: A1208, Overseas Decoration Building, #122 Zhenhua RD., Futian, Shenzhen, China

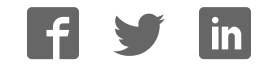

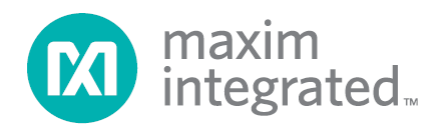

### MAXREFDES71# ZedBoard Quick Start Guide

Rev 0; 4/14

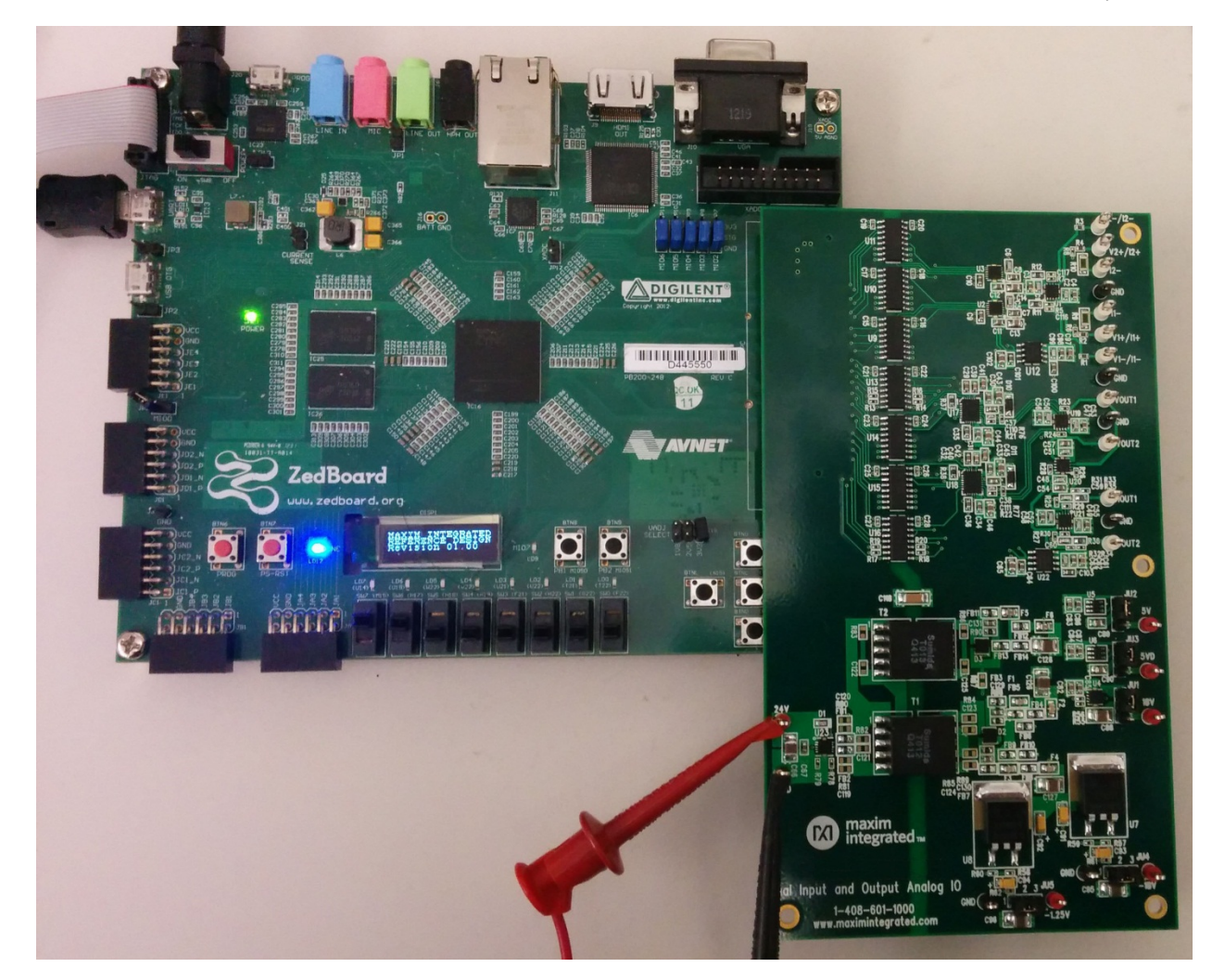

Maxim Integrated cannot assume responsibility for use of any circuitry other than circuitry entirely embodied in a Maxim Integrated product. No circuit patent licenses are implied. Maxim Integrated reserves the right to change the circuitry and specifications without notice at any time.

Maxim Integrated 160 Rio Robles, San Jose, CA 95134 USA 1-408-601-1000

© 2014 Maxim Integrated Products, Inc. Maxim Integrated and the Maxim Integrated logo are trademarks of Maxim Integrated Products, Inc.

### **Table of Contents**

| 1.  | Required Equipment                              | 3    |
|-----|-------------------------------------------------|------|
| 2.  | Overview                                        | 3    |
| 3.  | Boot from an SD Card                            | 3    |
| 4.  | Download Demonstration from Xilinx SDK          | 8    |
| 5.  | Included Files                                  | 9    |
| 6.  | Procedure                                       | . 10 |
| 7.  | Code Documentation                              | .23  |
| 8.  | Appendix A: Project Structure and Key Filenames | .24  |
| 9.  | Trademarks                                      | .24  |
| 10. | Revision History                                | .25  |
|     |                                                 |      |

#### **1. Required Equipment**

- MAXREFDES71# board
- ZedBoard<sup>TM</sup> development kit
- Industrial sensor or signal source
- To run the binary from SD card:
  - Host PC with Windows® OS Terminal Software installed (HyperTerminal) and one USB port
  - Cypress USB-UART bridge device driver
  - o 4GB FAT32 formatted SD card
- To run the software from the Xilinx SDK:
  - PC with Windows OS with Xilinx® PlanAhead<sup>TM</sup>/SDK version 14.2 or later and two USB ports
  - License for Xilinx EDK/SDK (free WebPACK<sup>™</sup> license is OK)
  - Xilinx Platform Cable USB II-compatible JTAG device

#### 2. Overview

The MAXREFDES71# ZedBoard software can be downloaded to the ZedBoard board via two methods:

- (Easiest) Boot from an SD card containing a binary file that loads the necessary CPU bootloader, FPGA bitstream, and MAXREFDES71# executable file. This approach is explained in detail in <u>Section 3</u> of this document.
- (Flexible) Use the Xilinx SDK to download the board bitstream and executable file. This approach allows the source code to be modified, which is explained in detail in <u>Section 4</u> of this document.

### 3. Boot from an SD Card

The steps below describe how to download the binary image (BOOT.BIN), install on an SD card, and begin using the MAXREFDES71 system.

- 1) Download the latest BOOT.BIN file from the MAXREFDES71# page.
- 2) Obtain a FAT32 Formatted 4GB SD card such as the one provided with the ZedBoard.
- 3) Copy the BOOT.BIN file onto the SD card. A USB-to-SD adaptor is normally required to do this on a Windows PC (Figure 1).
- 4) Ensure the SD card is the BOOT.BIN file. Note that if using the Avnet supplied SD card, it come preinstalled with a Linux test image. This image will need to be removed.
- 5) Remove the SD card from the host PC. Make sure the ZedBoard is powered off, and insert the SD card in the ZedBoard (<u>Figure 2</u>).
- Configure the ZedBoard boot source jumpers to boot from SD (<u>Figure 3</u> and <u>Figure 4</u>).

- 7) Connect the MAXREFDES71# reference design board to the J1 FMC<sup>™</sup> connector (Figure 5).
- 8) Connect a Micro-USB cable to ZedBoard USB connector J14. Connect the 12V power supply to the ZedBoard and slide the SW8 power switch to the on position. If the BOOT.BIN file has loaded successfully, the onboard display will show the message MAXIM INTEGRATED REFERENCE DESIGN Revision XX.XX.
  - a) The ZedBoard utilizes the Cypress USB-UART bridge IC. If the Windows cannot automatically install the driver for the Cypress USB-UART bridge IC, the driver is available for download from (http://www.cypress.com/?rID=63794). The driver is WHQL certified for the default Cypress VID / PID of 0x04B4 / 0x0008.
- 9) Open HyperTerminal or similar terminal program on the PC. Find the appropriate COM port, usually a higher number port, such as COM4, or COM6, and configure the connection for 460800, n, 8, 1, none (flow control).

10) The MAXREFDES71 software will display a menu (Figure 6).

11)Use the menu selections to choose ADC conversion or signal replication.

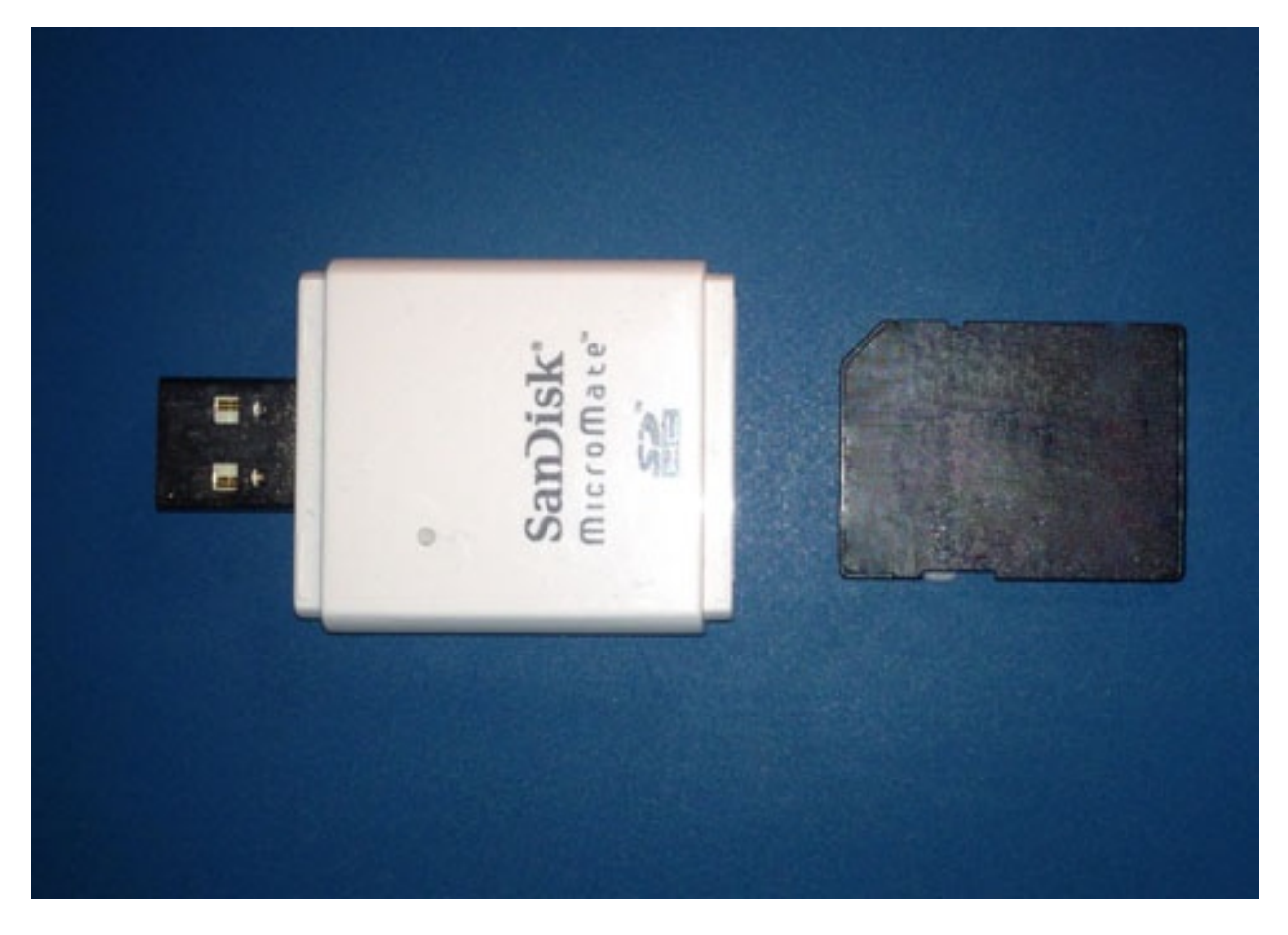

Figure 1. USB-SD and SD Card

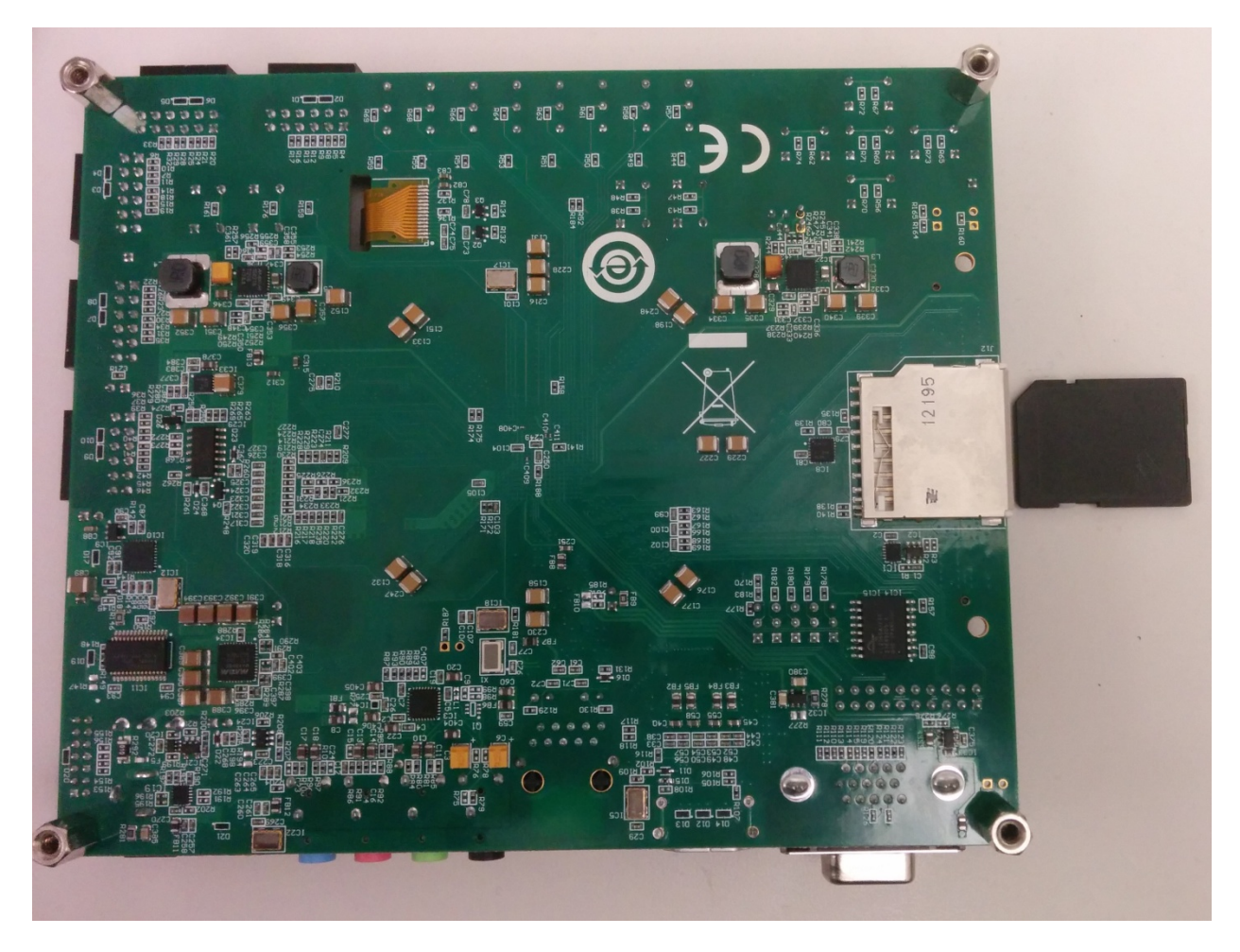

Figure 2. ZedBoard SD Card Slot

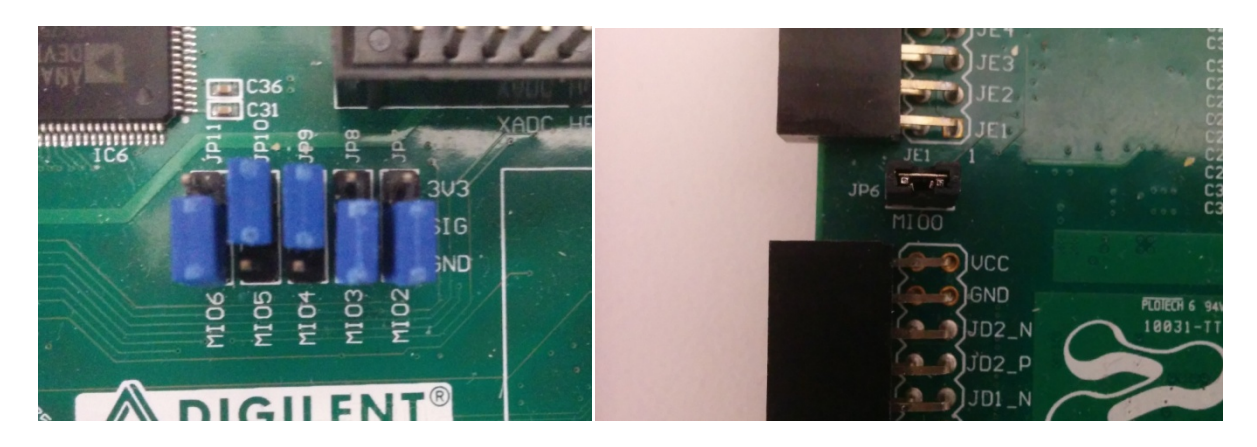

Figure 3 and Figure 4. ZedBoard Boot from SD Jumper Settings

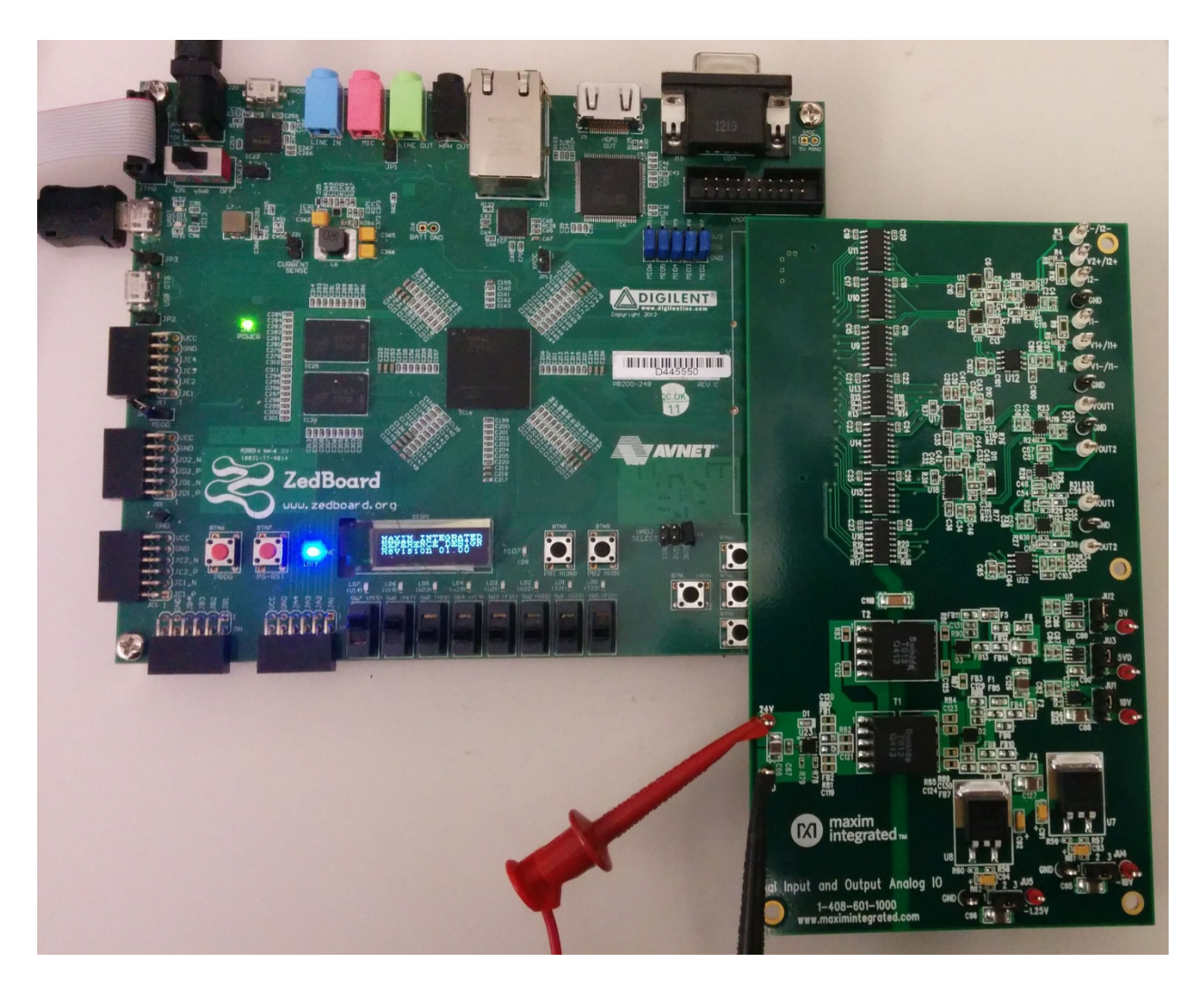

Figure 5. MAXREFDES71# Board Connected to ZedBoard Kit

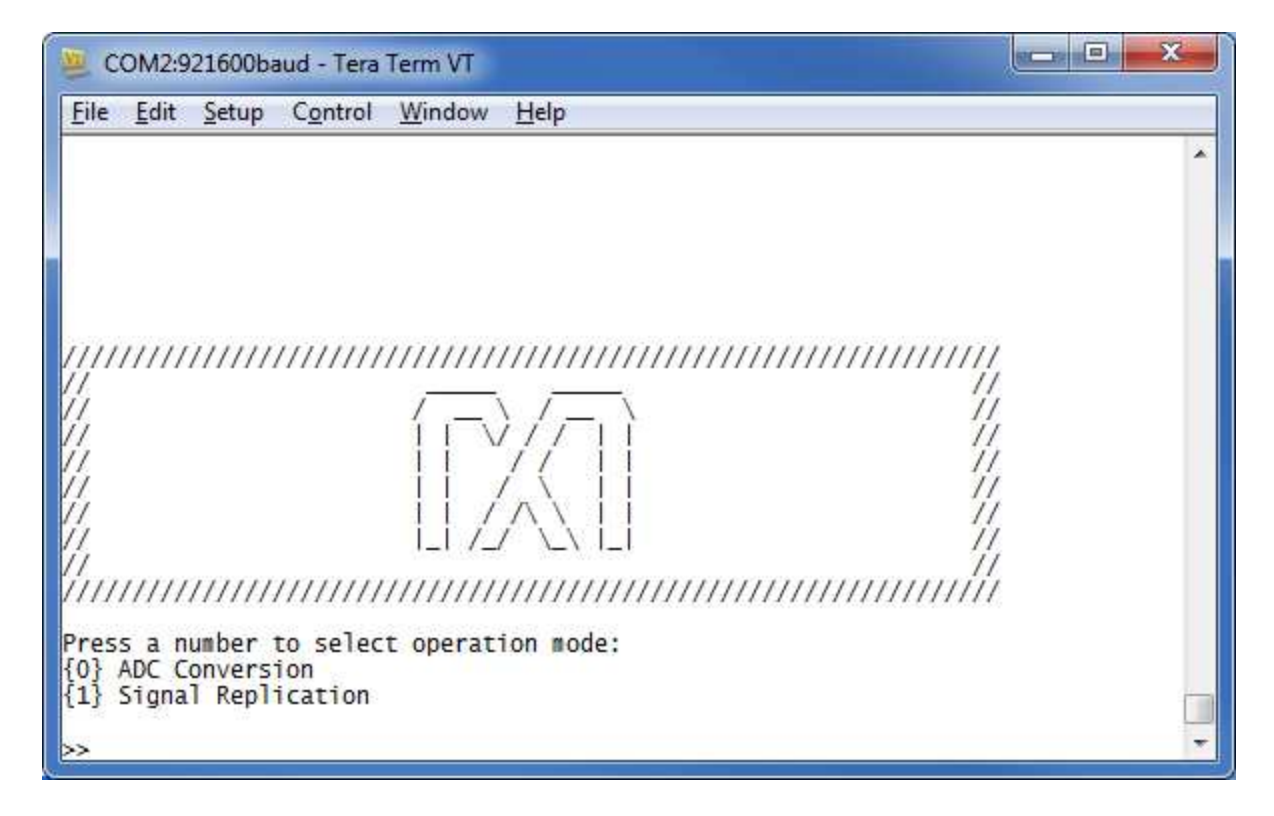

Figure 6. MAXREFDES71 Main Menu

#### 4. Download Demonstration from Xilinx SDK

Below is a high-level overview of the steps required to quickly get the MAXREFDES71# design running by downloading and running the FPGA project. Detailed instructions for each step are provided in the following pages.

- 1) Connect the MAXREFDES71# board to the J1 FMC connector of a ZedBoard as shown in Figure 5.
- 2) Download the latest **RD71V01\_00.ZIP** file located at the MAXREFDES71# page.
- 3) Extract the **RD71V01\_00.ZIP** file to a directory on your PC.
- 4) Open the Xilinx SDK.
- 5) Download the bitstream (.BIT) file to the board. This bitstream contains the FPGA hardware design and software bootloader.
- 6) Use Xilinx SDK to download and run the executable file (.ELF) on one of the two ARM<sup>®</sup> Cortex<sup>™</sup>-A9 processors.

#### 5. Included Files

The top level of the hardware design is a Xilinx PlanAhead Project (.PRR) for Xilinx PlanAhead version 14.2. The Verilog-based arm\_system\_stub.v module provides FPGA/board net connectivity, and instantiates the wrapper that carries both the Zynq® Processing System and AXI\_MILLBRAE custom IP core that interface to the FMC connector. This is supplied as a Xilinx software development kit (SDK) project that includes a demonstration software application to evaluate the MAXREFDES71# subsystem reference design. The lower level c-code driver routines are portable to the user's own software project.

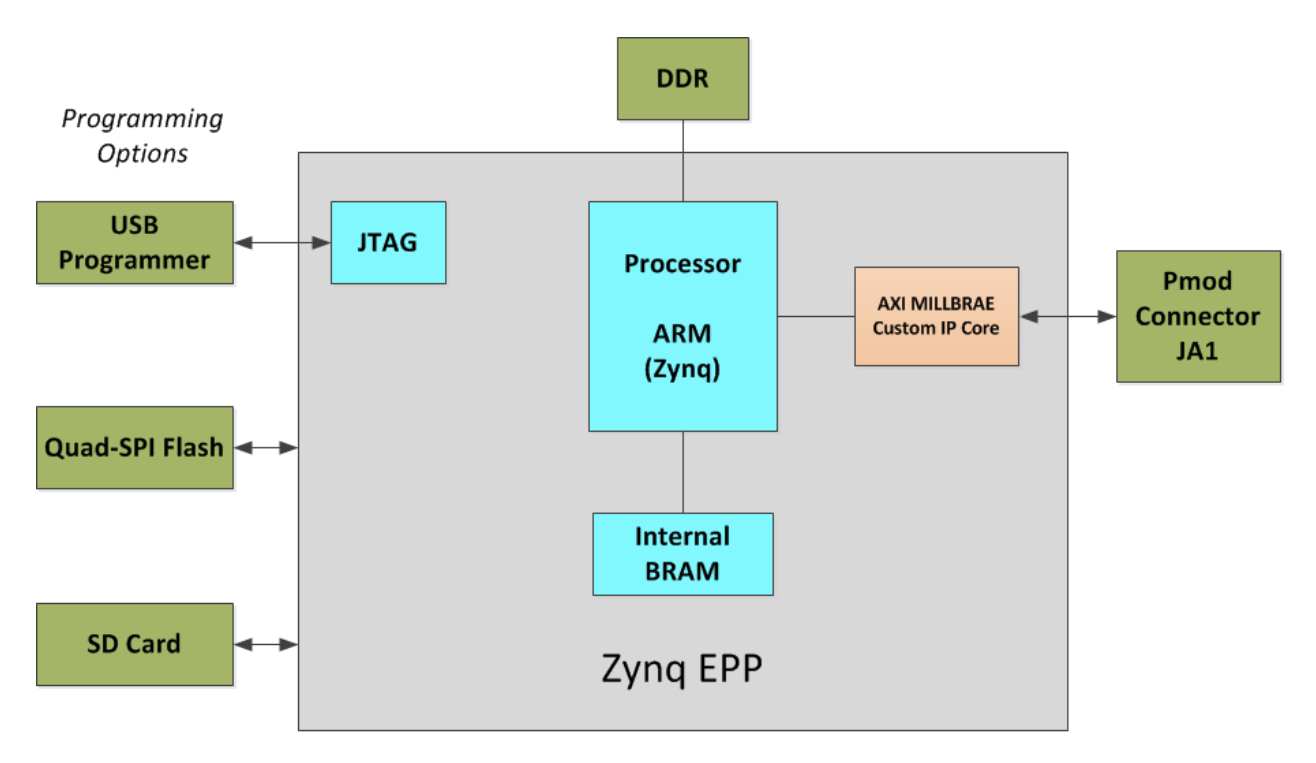

Figure 7. Block Diagram of FPGA Hardware Design

#### 6. Procedure

- 1. Install a 2-pin header on the J18 connector on the ZedBoard if the 3V3 header is missing.
- 2. Configure the ZedBoard boot source jumpers as shown in Figure 8 and remove the shunt on JP6.

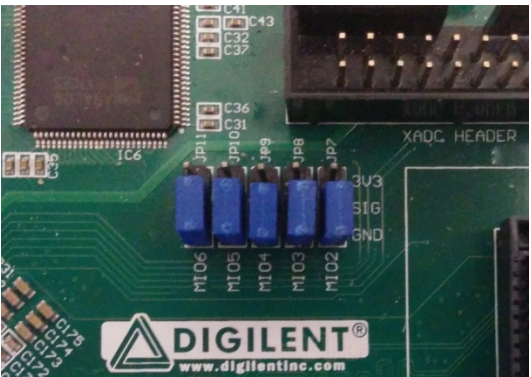

Figure 8 JTAG Mode Jumper Settings

- 3. Remove any shunt on 1V8 and 2V5 headers, and install a shunt on the 3V3 header.
- 4. Connect the MAXREFDES71# board to the J1 FMC connector of the ZedBoard as shown in Figure 5.
- 5. Power up the ZedBoard by sliding the SW8 switch on the ZedBoard to the ON position.
- Download the latest RD71V01\_00.ZIP file at <u>www.maximintegrated.com/AN5865</u>. All files available for download are available at the bottom of the page.
- Extract the RD71V01\_00.ZIP file to a directory on your PC. The location is arbitrary but the maximum path length limitation in Windows (260 characters) should not be exceeded.

In addition, the Xilinx tools require the path to not contain any spaces.

# C:\Do Not Use Spaces In The Path\RD71V01\_00.ZIP (This path has spaces.)

For the purposes of this document, it will be **C:\designs\maxim\RD71V01\_00\**. See <u>Appendix A: Project Structure and Key Filenames</u> in this document for the project structure and key filenames. 8. Open the Xilinx Software Development Kit (SDK) from the Windows Start menu.

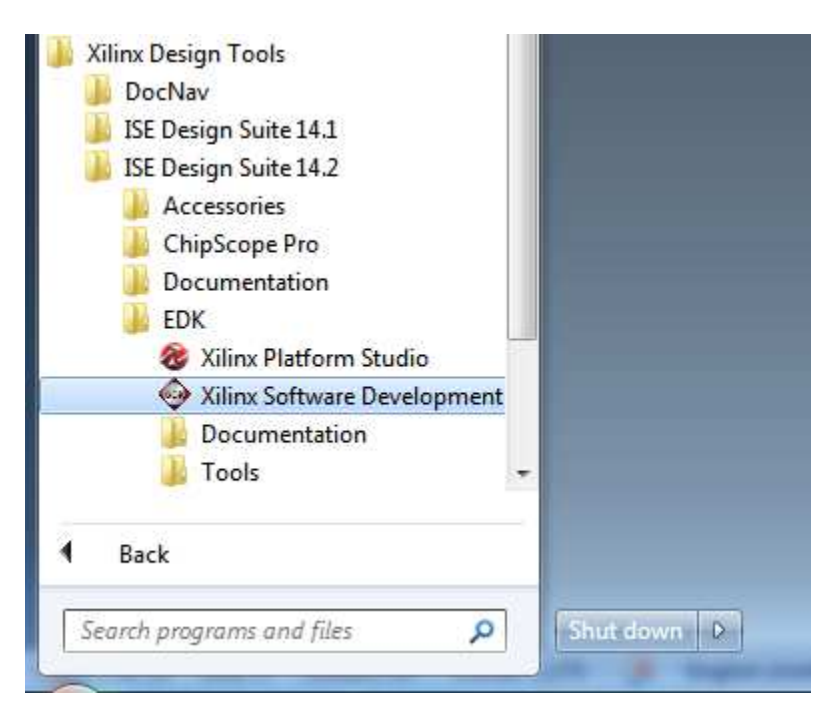

9. SDK will prompt for a workspace directory, which is the location where the software project is located. For this example, it is:

C:\designs\maxim\RD71V01\_00\RD71\_ZED\_V01\_00\Design\_Files\top.sdk\SDK\SD K\_Export

Click **OK** and SDK will open. The Xilinx SDK is based on an Eclipse<sup>™</sup>-based IDE, so it will be a familiar flow for many software developers.

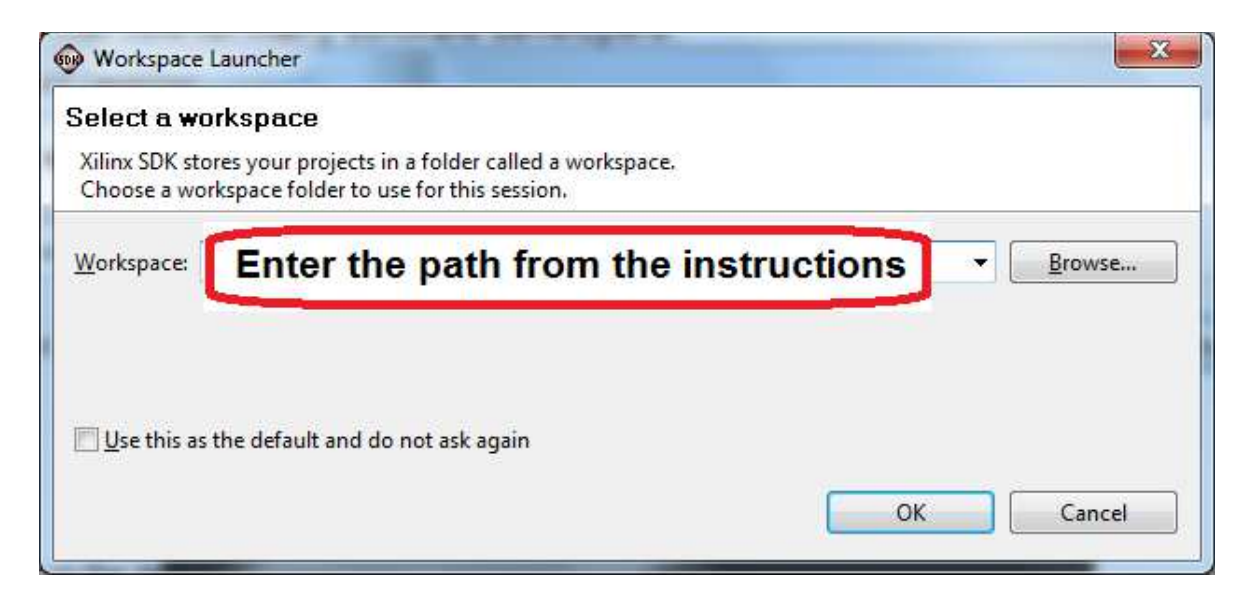

10. Review the SDK IDE. The **Project Explorer** in the upper left tab should have three components as shown in the image below. If all three subfolders are present, you can skip the next step.

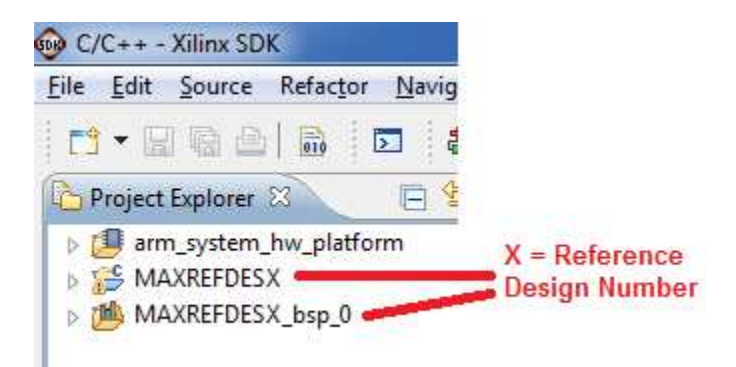

11. If the **Project Explorer** does not contain these three subfolders, launch the <u>File</u> | <u>Import</u> menu, expand the **General** folder, and select **Existing Projects into Workspace**. Click **Next**. Set the root directory to:

C:\designs\maxim\RD71V01\_00\RD71\_ZED\_V01\_00\Design\_Files\top.sdk\SDK\SD K\_Export

and the missing projects should appear in SDK **Project Explorer** with their checkboxes checked.

| Select<br>Create new projects from an archive file or directory.                                                                                                    | Ľ          |
|----------------------------------------------------------------------------------------------------|------------|
| Select an import source:                                                                                                    |            |
| <ul> <li>✓ General</li> <li>☑ Archive File</li> <li>☑ Existing Projects into Workspace</li> <li>☑, File System</li> <li>☑, Preferences</li> <li>▷ ➢ C/C++</li> <li>▷ ➢ Remote Systems</li> <li>▷ ➢ Run/Debug</li> <li>▷ ➢ Team</li> </ul> |            |
| (?) < Back Next > Finite                                                                                                    | ich Cancel |

Click **Finish** to import the projects.

12. To download the bitstream (.BIT) file to the board, click on the **Program FPGA** icon (which looks like a green chain of devices).

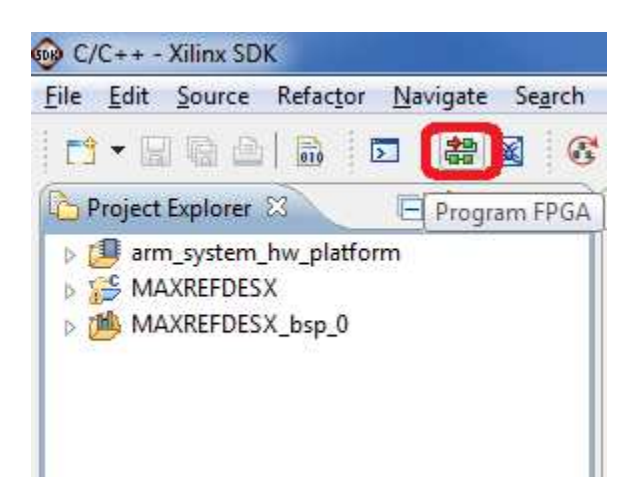

The **Program FPGA** dialog box appears. From here, an FPGA bitstream (.BIT) file is selected. Be sure to select the .BIT file by using the paths below.

#### Bitstream:

C:\designs\maxim\RD71V01\_00\RD71\_ZED\_V01\_00\Design\_Files\top.sdk\S DK\SDK\_Export\arm\_system\_hw\_platform

#### Press Program.

| Program FPG                     | 4                                                        | ×              |
|---------------------------------|----------------------------------------------------------|----------------|
| Program FP(<br>Specify the bits | GA<br>tream and the ELF files that reside in BRAM memory |                |
| Hardware Conf<br>Hardware Spec  | iguration<br>ification: path filled in automatically     |                |
| Bitstream:                      | Enter the path from instructions                         | Browse.,       |
| Software Confi                  | guration                                                 |                |
| Processor                       | ELF File to Initialize in Block RAM                      |                |
| ?                               |                                                          | Program Cancel |

It takes approximately 10 seconds to download the FPGA, then a message box indicating **FPGA configuration complete** appears.

13. Setup of the terminal program to run on the PC using the following steps. Before loading the executable firmware file on the FPGA, the terminal program on the PC should be running. The example firmware running on the FPGA communicates with the PC via a USB port set up to emulate a serial port (UART). To establish this communication link, the PC must be configured with the appropriate Windows drivers. A suitable terminal program such as Tera Term or HyperTerminal should be invoked.

The ZedBoard utilizes the Cypress USB-UART bridge IC. If the Windows cannot automatically install the driver for the Cypress USB-UART bridge IC, the driver is available for download from (http://www.cypress.com/?rID=63794). The driver is WHQL certified for the default Cypress VID / PID of 0x04B4 / 0x0008.

Once installed, Windows will assign a previously unused COM port. Use the Windows **Control Panel** | **System** | **Device Manager** to determine the COM port number. (It will be named Cypress Serial.) Make a note of which COM port this is. That information is needed in the next step.

Next, a terminal emulation program needs to be installed and launched. For Windows XP® and earlier systems, the HyperTerminal program is the usual choice. However, since HyperTerminal was eliminated from Windows 7, it may be necessary to locate an alternative. Several are available; one good choice is called Tera Term (http://ttssh2.sourceforge.jp/). Whatever terminal program you choose, the communication should be set up by opening the COM port number previously described above and the port configured as:

bits per second: 460,800;

data bits: 8;

parity: **none**;

stop bits: 1;

flow control: none.

**Note:** If the terminal program does not connect correctly at the baud rate above, drop the baud rate to 115.2kbps.

14. Use the Xilinx SDK to download and run the executable ELF (.ELF) file on the ARM Cortex-A9 processor using the following steps.

Right-click the mouse while the **MAXREFDES71 C** project is selected, choose the **Run As** menu, and then **Run Configurations...** menu as shown below.

| Project Explo |   | New                         | ۲      |                           | 💿 Mał    |                   |
|---------------|---|-----------------------------|--------|---------------------------|----------|-------------------|
|               |   | Go Into                     |        |                           | (ii)     |                   |
|               | D | Open in New Window          |        |                           | 2        |                   |
|               | B | Сору                        | Ctrl+C |                           | 1        |                   |
| b 📴 system_   | Ē | Paste                       | Ctrl+V |                           | Right    | t Click Mouse on  |
|               | × | Delete                      | Delete |                           | MĂXI     | REFDESX C project |
|               |   | Move                        |        |                           |          |                   |
|               |   | Rename                      | F2     |                           | Selec    | ct Run As         |
|               | 2 | Import                      |        |                           |          |                   |
|               | 4 | Export                      |        |                           | Run      | Configurations    |
|               |   | Build Project               |        |                           |          |                   |
|               |   | Clean Project               |        |                           |          |                   |
|               | 8 | Refresh                     | F5     |                           |          |                   |
|               |   | Close Project               |        |                           |          |                   |
|               |   | Close Unrelated Projects    |        |                           |          |                   |
|               |   | Build Configurations        | +      |                           |          |                   |
|               |   | Make Targets                | +      |                           |          |                   |
|               |   | Index                       | +      |                           |          |                   |
|               |   | Show in Remote Systems view |        |                           |          |                   |
|               |   | Convert To                  |        |                           | :]       |                   |
|               | 0 | Format Project With Jindent |        |                           | ies se i |                   |
|               | C | Run As                      | ۱.     | 1 Launch on Hardware      |          |                   |
|               |   | Debug As                    | •      | 2 Local C/C++ Application | n        |                   |
|               |   | Profile As                  | •      | 3 Remote ARM Linux Appli  | ication  |                   |
|               |   | Team                        | ۱.     | Run Configurations        |          |                   |

Next, double-click the mouse on the Xilinx C/C++ ELF menu.

| Create, manage, and run confi                                                                                                    | gurations                                                                                                    |           |
|----------------------------------------------------------------------------------------------------|----------------------------------------------------------------------------------------------------|-----------|
| type filter text<br>C/C++ Application<br>C/C++ Remote Application<br>Launch Group<br>Remote APM Linux Applicati<br>Xilinx C/C++ ELF | Configure launch settings from this dialog:<br>Press the 'New' button to create a configuration of the selected type.<br>Press the 'Duplicate' button to copy the selected configuration.<br>Press the 'Delete' button to remove the selected configuration.<br>Press the 'Filter' button to configure filtering options.<br>Edit or view an existing configuration by selecting it.<br>Configure launch perspective settings from the <u>Perspectives</u> preference page. |           |
| •                                                                                                    |                                                                                                    | Run Close |

Next, press the **Search Project** button.

| 😡 Run Configurations                                                                                                    |                                                                                                    | x x                                                                                                    |
|----------------------------------------------------------------------------------------------------|----------------------------------------------------------------------------------------------------|----------------------------------------------------------------------------------------------------|
| Create, manage, and run confi<br>Ø Program not specified                                                                                                    | gurations                                                                                                    |                                                                                                    |
| Image: Second system       Image: Second system         Image: Second system       Image: Second system         Image: Second | Name: MAXREFDESX Debug Main & Device Initialization C/C++ Application: Project: MAXREFDESX Build (if required) before launching | STDIO Connection <b>F</b> Profile Options Debugger Options <u>Common</u><br>Search Project Browse<br>Browse |
|                                                                                                    | Build configuration: Debug                                                                                                    | © Disable auto build<br><u>Configure Workspace Settings</u><br>terminal.                                    |
| Filter matched 6 of 6 items                                                                                                    |                                                                                                    | Apply Reyert<br>Run Close                                                                                   |

Double-click on the MAXREFDES71.elf binary.

| Binaries:     |          |             |              |   |
|---------------|----------|-------------|--------------|---|
|               | ESX.elf  |             |              |   |
|               |          |             |              |   |
|               |          |             |              |   |
|               |          |             |              |   |
|               |          |             |              |   |
|               |          |             |              |   |
| Qualifier:    |          |             |              |   |
| - 🎋 armle - / | MAXREFDE | SX/Debug/MA | XREFDESX.elf | - |
| 3-11          |          |             |              |   |
|               |          |             |              |   |

| Run Configurations                                                                                                    |                                                                                                    |                                                                     |               | <u>ε</u>         |
|----------------------------------------------------------------------------------------------------|----------------------------------------------------------------------------------------------------|---------------------------------------------------------------------|---------------|------------------|
| Create, manage, and run configur                                                                                                    | ations                                                                                                    |                                                                     |               |                  |
| 3 🗈 🗙   🖻 🏇 🕶                                                                                                    | Name: MAXREFDESX Debug                                                                                                    |                                                                     |               |                  |
| type filter text                                                                                                    | 📄 Main 🔌 Device Initialization 🚸 STDIO                                                                                                    | Connection 🔓 Profile Options 📓 Debugger Op                          | tions 🔲 Commo | on               |
| <ul> <li>C/C++ Application</li> <li>C/C++ Remote Application</li> <li>Launch Group</li> <li>Remote ARM Linux Application</li> <li>Xilinx C/C++ ELF</li> <li>XMAXREFDESX Debug</li> </ul> | C/C++ Application:<br>Debug/MAXREFDESX.elf<br>Project:<br>MAXREFDESX<br>Build (if required) before launching<br>Build configuration: Debug<br>© Enable auto build<br>@ Use workspace settings<br>Connect process input & output to a termin | © Disable auto build<br><u>Configure Workspace Settings</u><br>ral. | arch Project) | Browse<br>Browse |
| Iter matched 6 of 6 items                                                                                                    |                                                                                                    |                                                                     | Apply         | Revert<br>Close  |

Verify the application is selected on the **Main** tab.

On the **Device Initialization** tab, click **Browse...** button to select the right initialization TCL file and press the **Run** button.

| Run Configurations                                                                                                    |                                                                                                    |                                                                                                    |                                                           |                    | and the second second                        | ×                                      |
|----------------------------------------------------------------------------------------------------|----------------------------------------------------------------------------------------------------|----------------------------------------------------------------------------------------------------|-----------------------------------------------------------|--------------------|----------------------------------------------|----------------------------------------|
| Create, manage, and run configur                                                                                                    | ations                                                                                                    |                                                                                                    |                                                           |                    |                                              |                                        |
| Image: Second system         Image: Second system         Image: Second system | Name: MAXREFDES11.elf Main Subvice Initial Reset Type: Reset Proces Do not download progr Verify ELF is in memory Path to initialization TCL f C:\design\maxim\RDX_V Specify Data Files to down File | ization & STDIO Conne<br>sor Only<br>am to memory.<br>after download.<br>ile<br>XX_XX\RDX_ZED_VXX_XX\D<br>lload before launch: | ction <b>Files</b> Profile Opti<br>esign_Files<br>Address | ons 🕅 Debugger Opt | ions) 🗔 Common<br>tem_hw_platform\ps7_init.t | cl Browse<br>Add<br>Remove<br>Relative |
| Filter matched 6 of 6 items                                                                                                    |                                                                                                    |                                                                                                    |                                                           |                    | Apply                                        | Revert                                 |
| 0                                                                                                    |                                                                                                    |                                                                                                    |                                                           |                    | Run                                          | Close                                  |

Once the Debug/MAXREFDES71 configuration is set up once, you just need to press the **Run** button if you ever want to run the program again.

| O C/C++ - Xilinx SDK      |                 |             |                          |        |  |  |
|---------------------------|-----------------|-------------|--------------------------|--------|--|--|
| File Edit Source Refactor | Navigate Search | Run Project | Xilinx Tools Window Help |        |  |  |
|                           |                 | 🔂 🕶 🚳 🕶     | C • C • 5 • 5 •          | ☆・◎・�・ |  |  |

At this point, the application will be running on the Cortex-A9 and the terminal program should show the menu below. Make the desired selections by pressing the appropriate keys on the keyboard. For example, to select Signal Replication, press **1**.

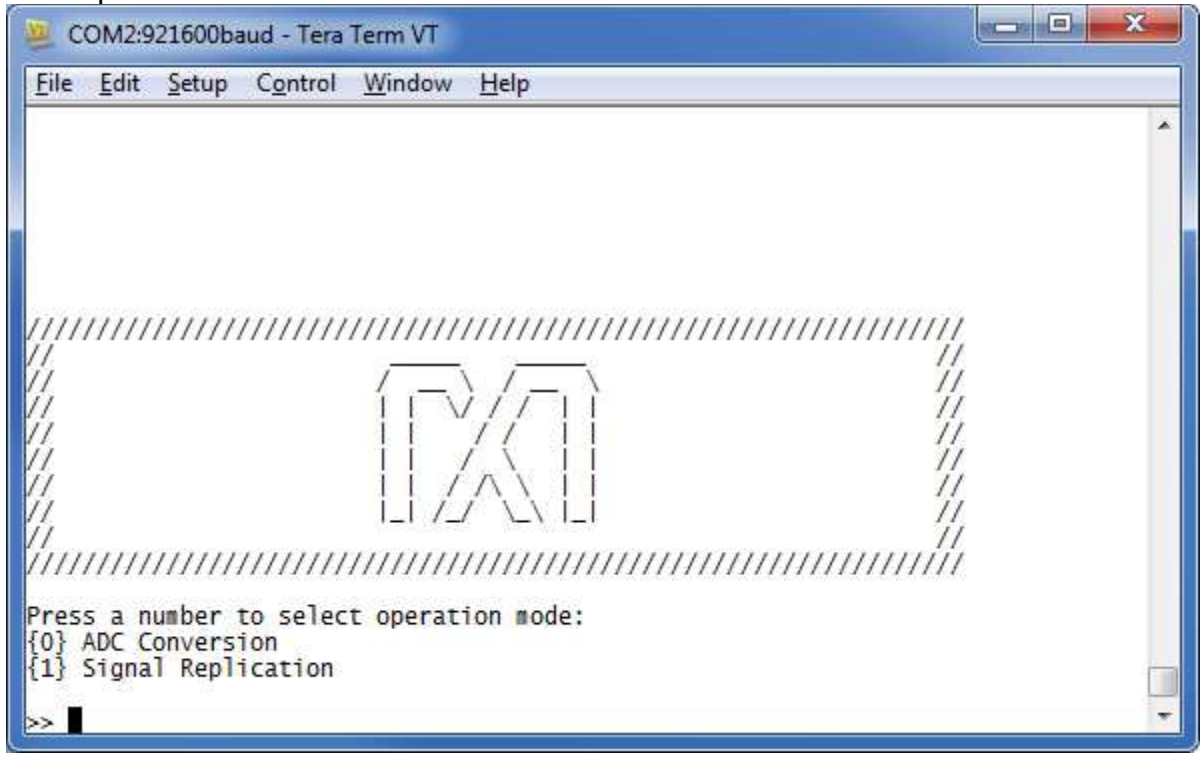

#### 7. Code Documentation

Code documentation can be found at: C:\...\RD71V01\_00\RD71\_ZED\_V01\_00\Code\_Documentation\

| XVXX_XX + RDX_NEXYS3_VXX_XX + | Code_Documentation            |                 |        |
|-------------------------------|-------------------------------|-----------------|--------|
| rn New folder                 |                               |                 |        |
| Name                          | Date modified                 | Туре            | Size   |
| 🐌 html                        | 12/21/2012 1:03 PM            | File folder     |        |
| 腸 latex                       | 12/21/2012 1:03 PM            | File folder     |        |
| 🖉 MainPage.html               | 12/6/2012 3:42 PM             | HTML Document   | 1 KB   |
| MAXREFDESX_Code_Document      | tation.pdf 12/13/2012 2:56 PM | Adobe Acrobat D | 157 KB |

To view the code documentation in HTML format with a browser, open the **MainPage.html** file.

To view the code documentation in .PDF format with a PDF reader, open the **MAXREFDES71\_Code\_Documentation.pdf** file.

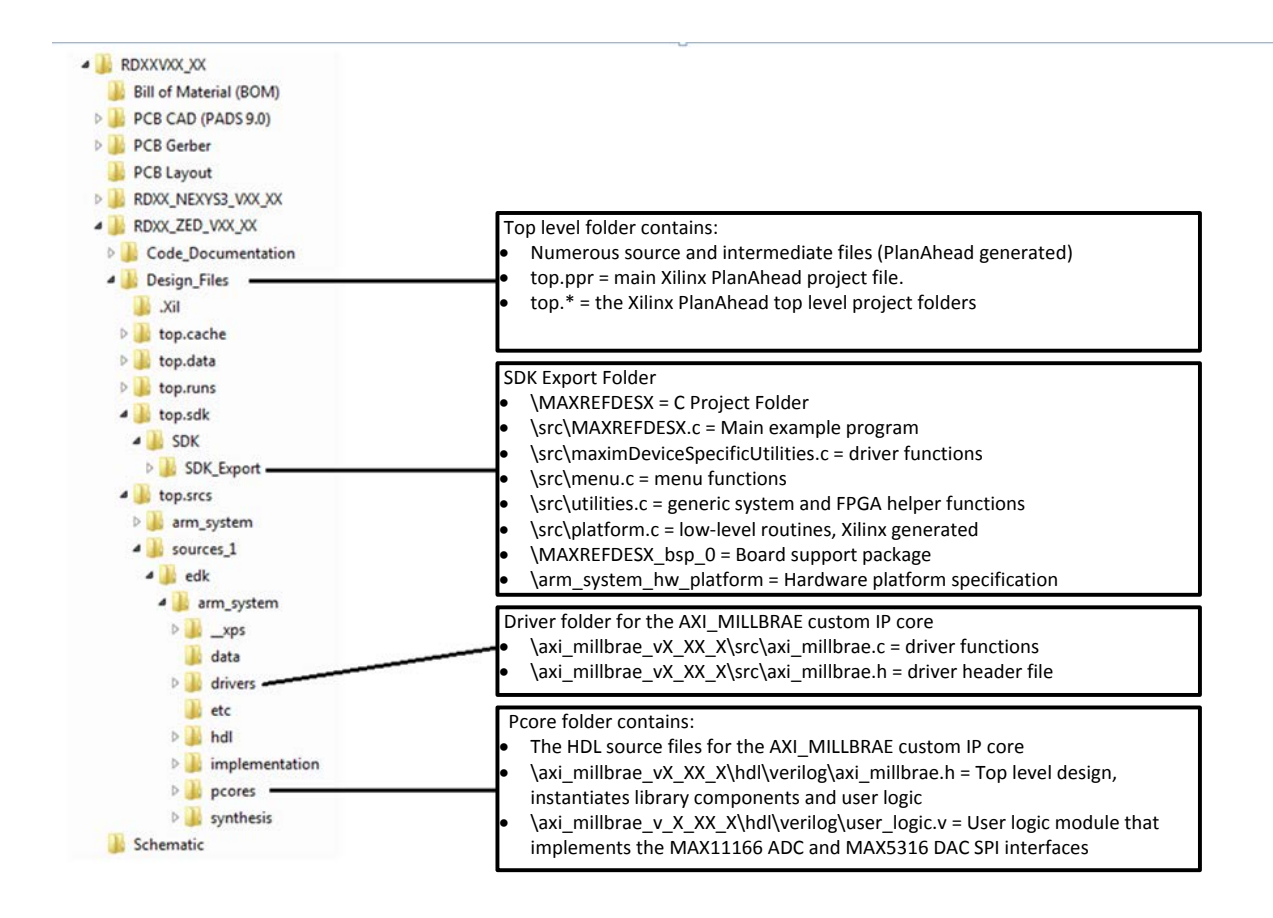

#### 8. Appendix A: Project Structure and Key Filenames

#### 9. Trademarks

ARM is a registered trademark of ARM Ltd.

Cortex is a trademark of ARM Ltd.

Eclipse is a trademark of Eclipse Foundation, Inc.

FMC is a trademark of Digilent Inc.

PlanAhead is a trademark of Xilinx, Inc.

WebPACK is a trademark of Xilinx, Inc.

Windows is a registered trademark and registered service mark and Windows XP is a registered trademark of Microsoft Corporation.

Xilinx is a registered trademark and registered service mark of Xilinx, Inc.

ZedBoard is a trademark of ZedBoard.org.

Zynq is a registered trademark of Xilinx, Inc.

| 10. | Revision | History |
|-----|----------|---------|
|     |          |         |

| REVISION | REVISION | DESCRIPTION     | PAGES   |
|----------|----------|-----------------|---------|
| NUMBER   | DATE     |                 | CHANGED |
| 0        | 4/14     | Initial release |         |